## BUNN Field Service App - First Login Instructions

- 1. Locate and install the Salesforce Field Service mobile app from your app store and tap the app icon to open it.
- 2. From the Log In screen, tap the gear icon in the top right.
- 3. Tap the + icon in the top right.
- 4. In the top field, enter bunnportal.force.com/Partners and then tap Done in the top right. This field is case sensitive, so be sure to use the capital P on Partners.
- 5. Enter your username (home office) and password, click Log In.

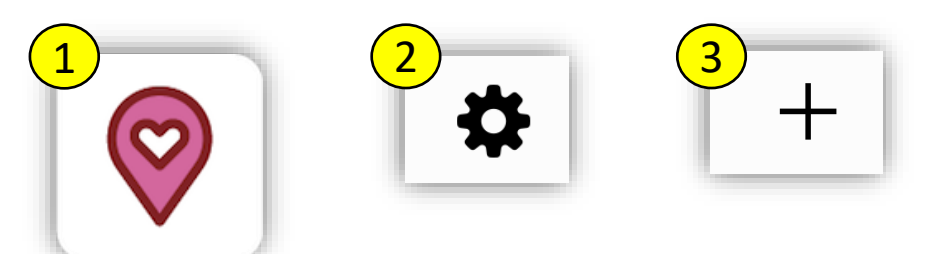

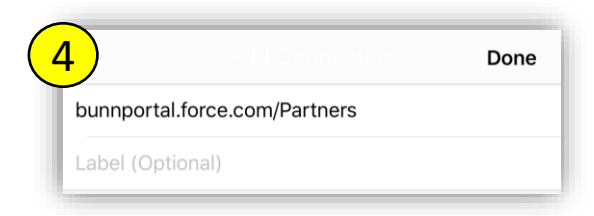

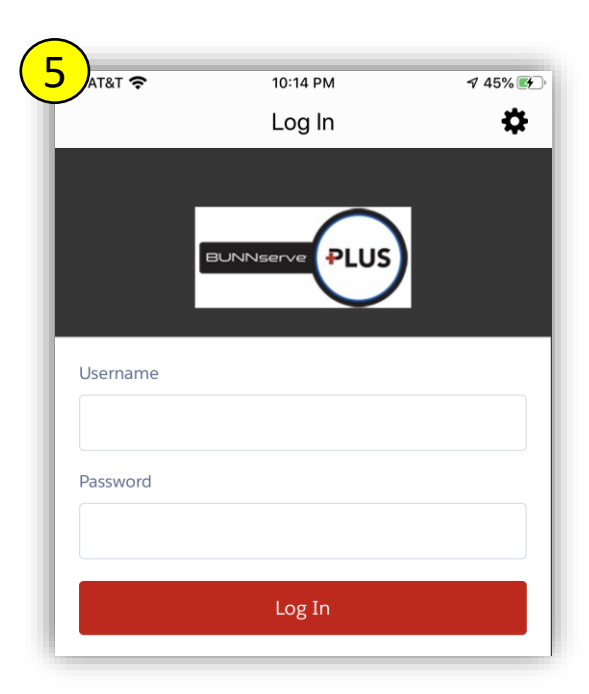

Continued on next page....

## First Login (continued)

- 5. If prompted for a Validation Code, call your office.
- 6. Click Allow.
- 7. If prompted, pick a 4-digit passcode.
- 8. If prompted, you may Enable Touch ID to allow quick access without passcode.

| Verify Your Identity                                                                                                    | Allow Access?                                             |
|----------------------------------------------------------------------------------------------------|-----------------------------------------------------------|
| ou're trying to Log In to Salesforce. To make sure your                                                                                                    | Salesforce Field Service for iOS is asking to:            |
| alesforce account is secure, we have to verify your identity.                                                                                                    | Access your basic information                             |
| ter the verification code we emailed to                                                                                                    | Provide access to your data via the Web                   |
| ***********@**nn.com.                                                                                                    | Access and manage your data                               |
| 2                                                                                                    | Perform requests on your behalf at any time               |
| rification Code                                                                                                    | Do you want to allow access for bill.mills@bunn.com.fslga |
|                                                                                                    | (Not you?)                                                |
|                                                                                                    |                                                           |
|                                                                                                    | Deny Allow                                                |
| Verify                                                                                                    |                                                           |
|                                                                                                    |                                                           |
| Deritedentia                                                                                                    |                                                           |
| Don't ask again                                                                                                    |                                                           |
| Don't ask again<br>send Code                                                                                                    |                                                           |
| Don't ask again<br>send Code                                                                                                    |                                                           |
| Don't ask again<br>send Code                                                                                                    |                                                           |
| Don't ask again<br>send Code                                                                                                    |                                                           |
| Don't ask again<br>send Code                                                                                                    |                                                           |
| Don't ask again<br>send Code                                                                                                    | 6<br>Touch ID                                             |
| Don't ask again<br>send Code<br>Create Passcode                                                                                                    | 6 Touch ID                                                |
| Don't ask again<br>send Code<br>Create Passcode                                                                                                    | 6 Touch ID                                                |
| Don't ask again<br>send Code                                                                                                    | 6 Touch ID                                                |
| Don't ask again<br>send Code Create Passcode For increased security, please create a passcode that you will use to access Salesforce when the session has timed                          | 6 Touch ID                                                |
| Don't ask again<br>send Code Create Passcode For increased security, please create a passcode that you will use to access Salesforce when the session has timed out due to inactivity.   | 6 Touch ID                                                |
| Don't ask again<br>send Code Create Passcode For increased security, please create a passcode that you will use to access Salesforce when the session has timed out due to inactivity.   | 6 Touch ID                                                |
| Don't ask again<br>send Code  Create Passcode  For increased security, please create a passcode that you will use to access Salesforce when the session has timed out due to inactivity. | 6 Touch ID                                                |
| Don't ask again<br>send Code  Create Passcode  For increased security, please create a passcode that you will use to access Salesforce when the session has timed out due to inactivity. | 6 Touch ID                                                |
| Don't ask again<br>send Code  Create Passcode  For increased security, please create a passcode that you will use to access Salesforce when the session has timed out due to inactivity. | 6       Touch ID         Set un Touch ID                  |

Not Now